Faxová služba DSIData

http://fax.dsidata.sk

Užívateľský manuál

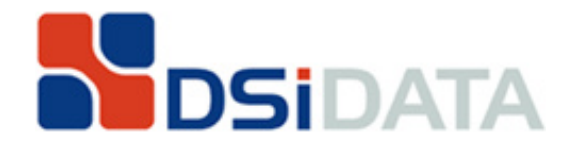

#### Obsah:

| 1 | ÚV0  | DNÁ OBRAZOVKA                             | 2 |
|---|------|-------------------------------------------|---|
| 2 | PRIJ | ΕΜ FAXOV                                  | 3 |
|   | 2.1  | OKNO DORUČENÉ FAXY                        | 3 |
|   | 2.1. | 1 Prezeranie faxu 🖻                       | 3 |
|   | 2.1. | 2 Otáčanie faxu ≷                         | 3 |
|   | 2.1. | 3 Uloženie faxu ako PDF na lokálny disk 🐔 | 3 |
|   | 2.1. | 4 Preposlanie faxu emailom 🕸              | 3 |
|   | 2.1. | 5 Vymazanie faxu 🥃                        | 3 |
|   | 2.2  | PREZERANIE PRIJATÉHO FAXU                 | 4 |
| 3 | ODO  | SIELANIE FAXOV                            | 5 |
|   | 3.1  | Οκνο Poslať Fax                           | 5 |
|   | 3.2  | OKNO ODCHÁDZAJÚCE FAXY                    | 6 |

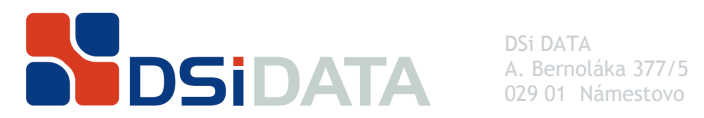

029 01 Námestovo

email: mail@dsidata.sk tel: +421 43 2388010 fax: +421 43 2388011

hotline email: hotline@dsidata.sk

#### Úvodná obrazovka 1

| 🥹 - DSIData FAX - Login - Mozilla Firefox                                                    |                           |                | . 🗆 🗙 |
|----------------------------------------------------------------------------------------------|---------------------------|----------------|-------|
| <u>File E</u> dit <u>V</u> iew Hi <u>s</u> tory <u>B</u> ookmarks <u>T</u> ools <u>H</u> elp |                           |                |       |
| C X 🏠 http://fax.dsidata.sk/                                                                 |                           | ☆ 🔹 🚮 🖥 Google | P     |
| DSIData FAX - Login +                                                                        |                           |                | -     |
|                                                                                              |                           |                |       |
| :: DSIData Fax ::                                                                            |                           |                |       |
|                                                                                              |                           | DSIDATA        |       |
|                                                                                              |                           |                |       |
| Zadejte ¥aše meno a heslo<br>pre prístup k faxovej službe.                                   | Užívateľské meno<br>Heslo |                |       |
|                                                                                              | Prihlásiť                 |                |       |
|                                                                                              |                           |                |       |
|                                                                                              |                           |                |       |

Faxová služba DSIData je dostupná na adrese http://fax.dsidata.sk.

Pre prihlásenie zadajte vaše užívateľské meno a heslo, ktoré nájdete v konfiguračnom protokole priloženom k zmluve alebo vo svojom profile na stránke www.dsidata.sk v záložke "Služby".

Zobrazí sa vám prostredie, v ktorom môžete:

- odosielať a prijímať faxy, ٠
- prijaté faxy preposlať emailom alebo si ich len uložiť vo vašom PC,
- faxy vymazať z Doručených faxov a tiež z fronty v Odchádzajúcich faxoch. ٠

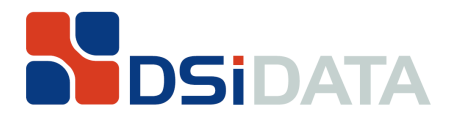

email: mail@dsidata.sk tel: +421 43 2388010 fax: +421 43 2388011

bezplatný hotline tel: 0800 601 116 hotline email: hotline@dsidata.sk

# 2 Prijem faxov

## 2.1 Okno Doručené faxy

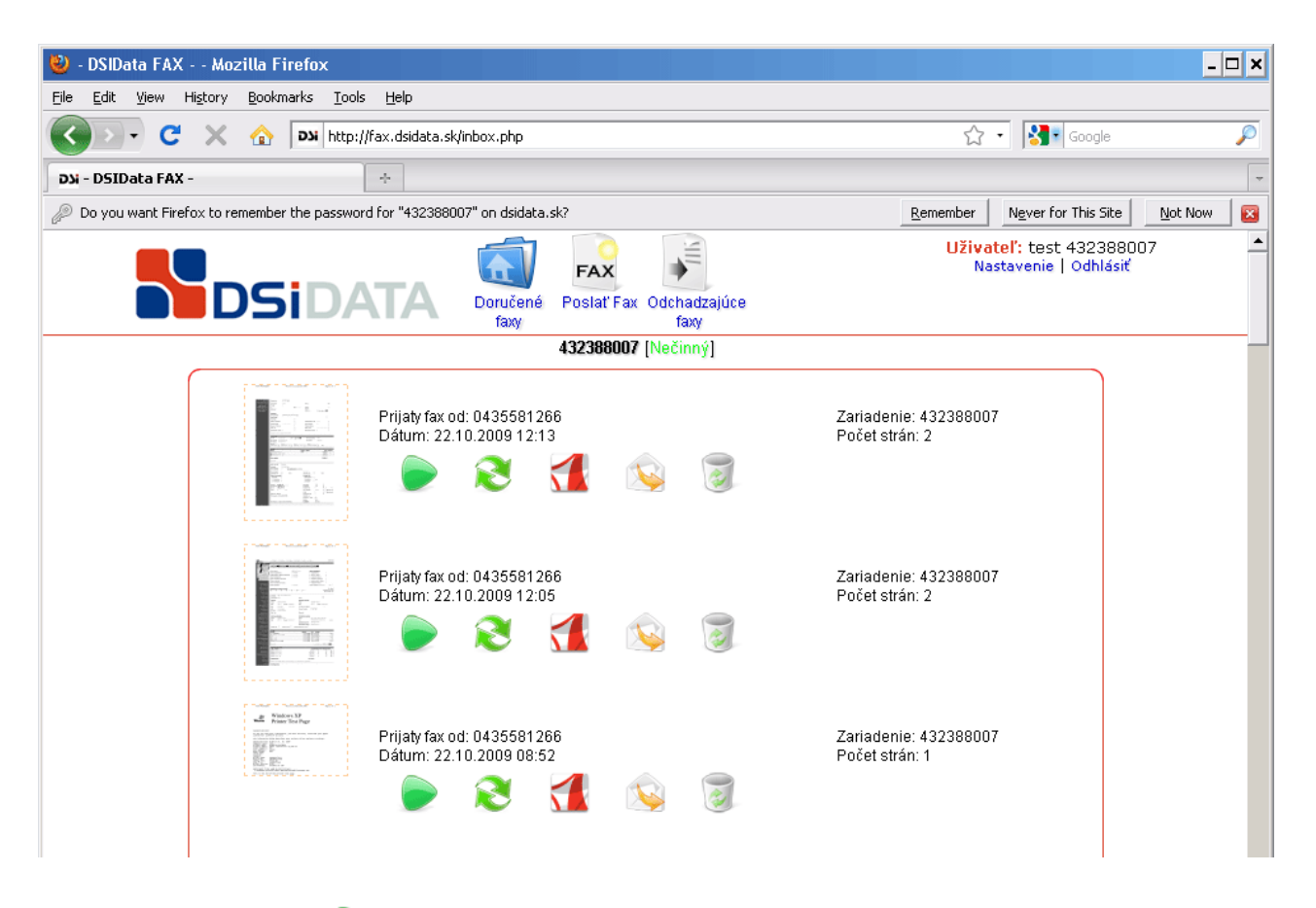

#### 2.1.1 Prezeranie faxu

Zobrazenie prijatého faxu.

# 2.1.2 Otáčanie faxu ≷

Ak vám príde fax prevrátený (dole hlavou), jednoducho si ho otočíte o  $180^{\circ}$ .

# 2.1.3 Uloženie faxu ako PDF na lokálny disk 犹

Fax sa vygeneruje do formátu PDF a otvorí sa v novom okne. Kliknutím na ikonu diskety si ho môžte uložiť do vášho počítača.

## 2.1.4 Preposlanie faxu emailom 🔌

Prijatý fax je možné preposlať emailom vo formáte PDF.

## 2.1.5 Vymazanie faxu 🥃

Vymazanie prijatého faxu.

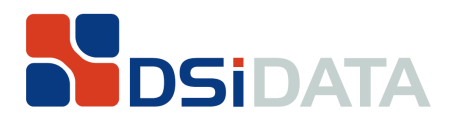

email: mail@dsidata.sk tel: +421 43 2388010 fax: +421 43 2388011

bezplatný hotline tel: 0800 601 116 hotline email: hotline@dsidata.sk

## 2.2 Prezeranie prijatého faxu

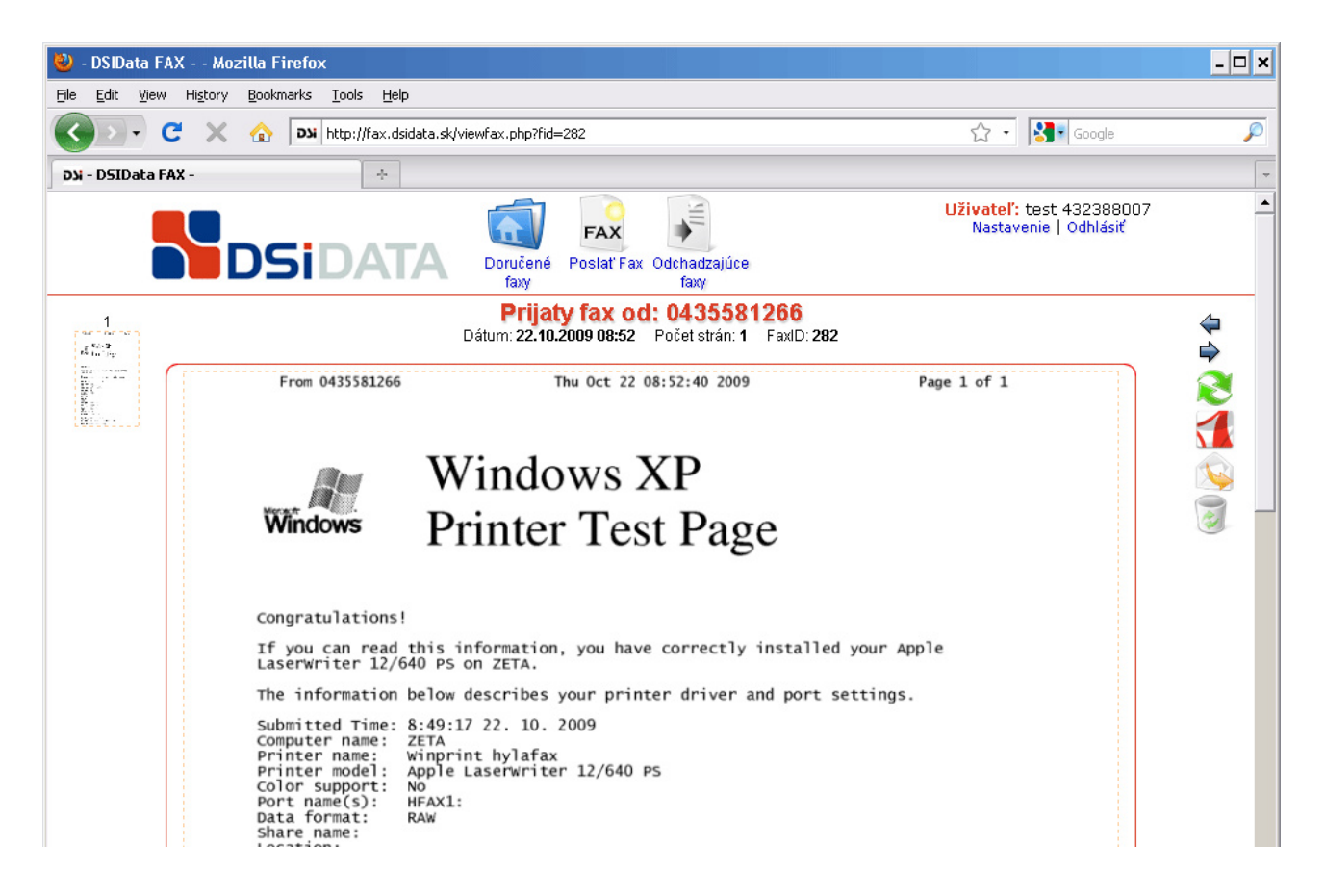

Kliknutím na náhľad faxu alebo na ikonu prezerania 💌 sa otvorí samotný fax. Fax je možné opäť prezerať, preposlať, uložiť ako PDF alebo zmazať. Menu s položkami sa nachádza na pravej strane okna.

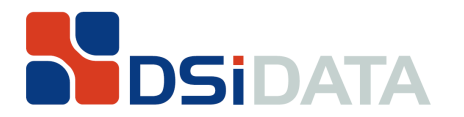

email: mail@dsidata.sk tel: +421 43 2388010 fax: +421 43 2388011

bezplatný hotline tel: 0800 601 116 hotline email: hotline@dsidata.sk

## 3 Odosielanie faxov

#### 3.1 Okno Poslať Fax

| 🥹 - DSIData FAX Mozilla Firefox                                                                                    |                                               |                                                   | - 🗆 🗙 |  |  |
|----------------------------------------------------------------------------------------------------|-----------------------------------------------|---------------------------------------------------|-------|--|--|
| Eile Edit View History Bookmarks Tools Help                                                                        |                                               |                                                   |       |  |  |
| C 🗙 http://fax.dsida                                                                                               | a.sk/sendfax.php                              | ☆ - Google                                        | P     |  |  |
| שט - DSIData FAX -                                                                                                 |                                               |                                                   | ~     |  |  |
| DSiDATA                                                                                                    | Doručené Poslať Fax Odchadzajúce<br>faxy faxy | Uživateľ: test 432388007<br>Nastavenie   Odhlásiť |       |  |  |
|                                                                                                    | Poslať Fax                                    |                                                   |       |  |  |
| Faxove čísla príjemcov                                                                                             |                                               |                                                   |       |  |  |
| Vyberte súbory pre zaslanie: 🖉                                                                                     | Browse                                        |                                                   |       |  |  |
| Max. veľkost súboru je 2MB<br>Môžete použít iba súbory typu: PostScript (.ps), PDF (.pdf), TIFF (.tif), Text (.bd) |                                               |                                                   |       |  |  |
|                                                                                                    | Poslať Storno                                 |                                                   |       |  |  |
|                                                                                                    |                                               |                                                   |       |  |  |
|                                                                                                    |                                               |                                                   |       |  |  |
|                                                                                                    |                                               |                                                   |       |  |  |
|                                                                                                    |                                               |                                                   |       |  |  |

Zasielanie faxu je podobné ako zasielanie emailu. Pripravený dokument vložte cez Browse (Prehľadávať), zadajte faxové číslo a odošlite tlačidlom Poslať.

Je možné zaslať viac dokumentov viacerým príjemcom naraz. Telefónne čísla príjemcov oddeľujte bodkočiarkou.

Odosielaný dokument môže byť len vo formáte (s príponou):

- PostScript (.ps),
- PDF (.pdf)
  - pre uloženie dokumentu do PDF formátu môžte použiť program PDFCreator (<u>http://www.pdfforge.org/</u>)
- Obrázok TIFF (.tif),
- Text (.txt),

a jeho veľkosť nemôže presiahnuť 2MB.

Naraz je možné zaslať viac dokumentov a taktiež viacerým príjemcom naraz .

Telefónne čísla viacerých príjemcov oddeľujte bodkočiarkou.

Ak je odoslanie neúspešné, fax sa zaradí do fronty a odošle sa neskôr, alebo si môžete túto úlohu upraviť a zadať iné faxové číslo, na ktoré sa má fax odoslať.

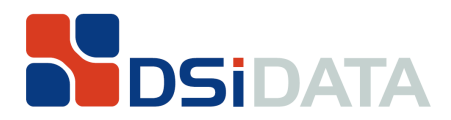

email: mail@dsidata.sk tel: +421 43 2388010 fax: +421 43 2388011

bezplatný hotline tel: 0800 601 116 hotline email: hotline@dsidata.sk

## 3.2 Okno Odchádzajúce faxy

| ۵.               | DSIData FA)               | K Mozilla I                   | Firefox                           |                         |                                      |        |    |                   |                                        | - 🗆 X |
|------------------|---------------------------|-------------------------------|-----------------------------------|-------------------------|--------------------------------------|--------|----|-------------------|----------------------------------------|-------|
| Eile             | <u>E</u> dit <u>V</u> iew | Hi <u>s</u> tory <u>B</u> ook | rmarks <u>T</u> ools <u>H</u> elp |                         |                                      |        |    |                   |                                        |       |
| $\boldsymbol{<}$ | ) > - C                   | 🗄 🗙 🏠                         | bttp://fax.dsidata.sk/outbo       | ×.php                   |                                      |        |    | ្ឋ                | - Google                               | P     |
| KC               | DSIData FA                | x -                           | +                                 |                         |                                      |        |    |                   |                                        | -     |
|                  |                           |                               | DSiDATA                           | Doručené<br>faxy        | FAX<br>Poslať Fax Odchadzajú<br>faxy | :e     |    | Uživatel<br>Nasta | ľ: test 432388007<br>Ivenie   Odhlásiť |       |
|                  |                           |                               |                                   | 0                       | dchadzajúce fa                       | xy     |    |                   |                                        |       |
|                  | FaxID                     | Priorita                      | Uživateľ                          | Firma                   | Počet strán                          | Pokusy | ΠS | Status            |                                        |       |
|                  | 246                       | 127                           | test 432388007                    | 5581266                 | U:1<br>1 faxov                       | 0:12   |    |                   | v ×                                    |       |
|                  |                           |                               |                                   |                         |                                      |        |    | _                 |                                        |       |
|                  |                           |                               | Nov                               | Úpra<br>e faxové číslo: | ava odchadzajúceho faxu              |        |    |                   |                                        |       |
|                  |                           |                               |                                   | Priorita:               | -                                    |        |    |                   |                                        |       |
|                  |                           |                               |                                   | Zariadenie:             |                                      |        |    |                   |                                        |       |
|                  |                           |                               | F                                 | očet pokusov:           | 1                                    |        |    |                   |                                        |       |
|                  |                           |                               |                                   | I                       |                                      |        |    |                   |                                        |       |
|                  |                           |                               |                                   |                         | Uložiť Storno                        |        |    |                   |                                        |       |
|                  |                           |                               |                                   |                         |                                      |        |    |                   |                                        |       |
|                  |                           |                               |                                   |                         |                                      |        |    |                   |                                        |       |
|                  |                           |                               |                                   |                         |                                      |        |    |                   |                                        |       |
|                  |                           |                               |                                   |                         |                                      |        |    |                   |                                        |       |
|                  |                           |                               |                                   |                         |                                      |        |    |                   |                                        |       |
|                  |                           |                               |                                   |                         |                                      |        |    |                   |                                        |       |
|                  |                           |                               |                                   |                         |                                      |        |    |                   |                                        |       |

Okno Odchádzajúce faxy zobrazuje frontu odosielaných faxov. Ak sa nedá fax doručiť, je zaradený do fronty, a užívateľ je informovaný emailom.

Úlohu môžete zeditovať a zadať nové telefónne číslo. Úlohu zeditujete kliknutím na 💷.

Na vymazanie úlohy z fronty slúži tlačidlo . O odstránení úlohy z faxovej fronty je užívateľ upozornený emailom.

Každý prichádzajúci a odchádzajúci fax ma priradene jedinečné číslo "FaxID.

V prípade poruchy prijatia faxu (nečitateľný, neúplný fax) nám toto nahláste a uveďte ID faxu, pri ktorom problém nastal. Problémy s faxovou službou nám nahlasujte kedykoľvek na bezplatne číslo 0800601116.